<u>Anyone</u> can post an event to the Community Calendar. The instructions are the following:

## **Today's Events**

## Town Calendar

7:00pm Commission on Disability Meeting

Community Calendar

10:30am Preschool Concert with Vanessa Trien

## Local Access Schedule

The link for the Calendar is located on the Town Website's Front Page under Today's Events.

Click on the link Community Calendar.

| About Sudbury Calendars                     |
|---------------------------------------------|
| Calendar                                    |
| Calendars                                   |
| Upcoming Meetings                           |
| Recent Meetings                             |
| Town Calendar                               |
| K-8 School Events                           |
| Lincoln-Sudbury Regional High School Events |
| Community Events Calendar                   |

You can also get to the Community Calendar by clicking on the Calendars Link on the Front Page of the Town's Website and then choosing **Community Events Calendar** from the list of links

# Sudbury Community Events for January 2011

| See today'                    | s events.     | ee this mont  | th's calendar.    | About this cale | endar.        |                       |                                                         |
|-------------------------------|---------------|---------------|-------------------|-----------------|---------------|-----------------------|---------------------------------------------------------|
| ← Previous Month January 2011 |               |               |                   | 11              | Next          | Month →               |                                                         |
| Sunday                        | Monday        | Tuesday       | Wednesday         | Thursday        | Friday        | Saturday<br>1 January |                                                         |
| 2 January                     | 3 January     | 4 January     | 5 January         | 6 January       | 7 January     | 8 January             | Navigate to the Month of your event and then click on t |
| 9 January                     | 10<br>January | 11<br>January | <u>12 January</u> | 13 January      | 14<br>January | <b>15</b> January     | <b>Date</b> your event is occurring.                    |
| 16<br>January                 | 17<br>January | 18<br>January | 19 January        | 20 January      | 21<br>January | 22 January            |                                                         |
| 23<br>January                 | 24<br>January | 25<br>January | 26 January        | 27 January      | 28<br>January | 29 January            |                                                         |
| 30<br>January                 | 31<br>January |               |                   |                 |               |                       |                                                         |

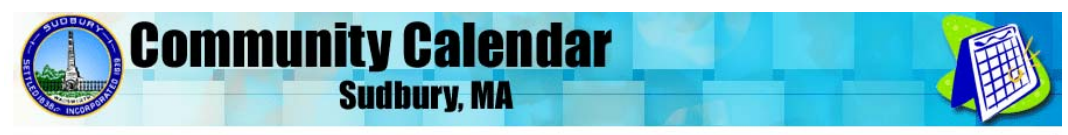

Click on the **Add an Event** button to add your event to the calendar.

Town of Sudbury → Calendars → Community Calendar

# Sudbury Community Events for Wednesday, January 12, 2011

See yesterday's events. See tomorrow's events. See this week's events. About this calendar. January 2011 4 Sun Mon Tue Wed Thr Fri Sat 1 are no events scheduled for Wean January 12, 2011. 2 4 5 8 Add an event for Wednesday, January 12, 2011. 3 6 11 9 10 13 14 15 18 16 17 19 20 21 22 23 24 25 26 27 28 29 31 30 **Community Calendar** Sudbury, MA Town of Sudbury → Calendars → Community Calendar Add an Event Learn about this calendar to find out what kinds of events are published. Add an Event Event tyle: Red Cross Blood Drive for Mary Kate Lee Add Event Title Enter the of the event. This field is Scheduling Event runs for: specified duration entire day(s) Decide if the event runs for a fi or for one or more entire days Add Event Begin Time Event begins at: 1/12/2011 3:00:00 PM 1/12/2011 3:00:00 PM Wednesday, January 12, 2011 is less than 15 days later. Unless this event begins at midnight, enter the time that the event begins Specified duration: Enter the date and time the event begins. This field is required. Entire day(s): Enter the first date of the event. This field is required Event ends at: 1/12/2011 8:00:00 PM 1/12/2011 8:00:00 PM Add Event End Time Wednesday, January 12, 2011 ss than 15 days later. This event runs for an instant. Unless this event ends at midnight, enter the time that the event ends. If you are unsure that the date and Specified duration: Enter the date and time the event ends. This field is required. Entire day(s): Enter the last date of the event. For single-day events, this is the same date the event begins on. This field is required. time has been enter correctly press Check dates the Check Dates button

#### Scroll down the page and you'll see the following:

|                                                                             |                         | Check dates |
|-----------------------------------------------------------------------------|-------------------------|-------------|
| Event Information                                                           |                         |             |
| Lysic mornaton                                                              |                         |             |
| Leasting Niver School 472 Concord Bd Sudburg (979-442-1090)                 |                         |             |
| Location: Inixon School, 472 Concold Rd, Sudbury (576-445-1000)             |                         |             |
| If applicable, enter the physical location, address, or specific area where | the event is held.      |             |
| Event details:                                                              |                         |             |
| YOU MUST CALL THE RED CROSS TO MAKE AN APPOINTMENT TO                       | •                       |             |
| DONATE, TELEPHONE 1-800-733-2767                                            |                         |             |
|                                                                             |                         |             |
| Marv Kate is just a little girl fighting a terrible                         |                         |             |
| disease. YOU CAN HELP!                                                      |                         |             |
|                                                                             |                         |             |
| Susan Grayson-Johnson                                                       |                         |             |
| Sudbury Angels                                                              | =                       |             |
| sudburvangels@comcast.net                                                   | -                       |             |
|                                                                             | -                       |             |
| Describe the event and its purpose. Mention any eligibility requirements :  | and contact information |             |
| besende the event and its purpose. Mention any engibility requirements i    | and contact mornation.  |             |
|                                                                             |                         |             |

Publishing Notification

| Your Name: | Susan Grayson-Johnson                                                                                               | ]                                                                        |
|------------|----------------------------------------------------------------------------------------------------|--------------------------------------------------------------------------|
| Enter      | your name. This is not published on the event calendar.                                                             |                                                                          |
| Your Email | Address: sudburyangels@comcast.net                                                                                  |                                                                          |
| Enter      | your email address. This is not published on the event calendar. Th<br>ted for publication. This field is required. | is address is used only to notify you about whether or not your event is |
| -          |                                                                                                    |                                                                          |

New events are reviewed and may be delayed before appearing on this calendar.

Add event to calendar: 
Cancel and return to the calendar:

Continue >

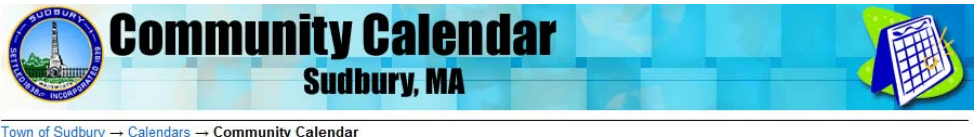

#### rown or Subbury → Calendars → Community Calen

## Event Published

|  | Your | event | was | saved | successfully |
|--|------|-------|-----|-------|--------------|
|--|------|-------|-----|-------|--------------|

Because new events are reviewed, your event may be delayed before appearing on the calendar. You'll receive an email message after this event is reviewed.

| Thank yo | u for co | ntributing | to | this | calendar. |  |
|----------|----------|------------|----|------|-----------|--|

| Return to Sudbury Community Eve | nts |
|---------------------------------|-----|
|---------------------------------|-----|

Exit

Add your **Event Location**, make sure you put the building name and address in this field.

Add your **Event Details,** make sure to put in a summary of the event and any contact information that the person reading this may need to know.

Add **Your Name**. This is the person who will be contacted on the status of the calendar posting.

#### Add Your Email Address.

Correspondence concerning the event posting will occur via email.

Press the **Continue** button to submit your event

Your event request will then be sent via email to the Selectmen's Office for Approval. You will receive and email stating that the event has been approved or disapproved with a reason stated. If approved, your event will appear on the community calendar. Keep in mind that the event must be of community interest.

# Today's Events

#### **Town Calendar**

7:00pm Commission on Disability Meeting

### Community Calendar

10:30am Preschool Concert with Vanessa Trien

#### Local Access Schedule

On the day of your event, the event will appear on the front page of the Town Website in the **Today's Events** section under the **Community Calendar** header.